# ~工事設計書の情報提供におけるオンライン申請の流れ~

(1) 下記URLにアクセスします。

 $\underline{https://c3dc0601.form.kintoneapp.com/public/71616ec6a801df2fb9bcf4940b539ae50d6cef621973b47974bb91fb85a259df}$ 

| 📢 FormBridge |                                                                     |                                                                     |                                                                  |                                      |           |   |                   |  |
|--------------|---------------------------------------------------------------------|---------------------------------------------------------------------|------------------------------------------------------------------|--------------------------------------|-----------|---|-------------------|--|
|              | 中部土木事務                                                              | 所 工事設計                                                              | 書複写申込                                                            |                                      |           |   |                   |  |
|              | 申込日付<br>── 2024-11-11                                               |                                                                     |                                                                  |                                      |           |   |                   |  |
|              | 氏名(法人はその名称)                                                         | * 佳                                                                 | 所(法人は事務所所在地)                                                     | (法人は担当者名)                            |           |   |                   |  |
| ①申請者の情報を記入 - | 遗格先 電話费号*                                                           | Æ                                                                   | 絡先メールアドレス *                                                      |                                      |           |   |                   |  |
|              | 申し込む件名を検索<br>件名検索機に2文字以、<br>文字を入力せずに早眼<br>該当する案件が1件の<br>該当する案件が2件以、 | します。<br>上の文字を入力し、虫眼5<br>鏡アイコンをクリックす<br>島合は「件名」以下部分1<br>上の場合は別画面が表示: | 身アイコンをクリックする事<br>ると対象案件が全件表示され<br>こデータが表示されます。<br>されますので、その中から該当 | 「糞件を表示します。<br>ます。<br>!する紫件を選択してください。 |           |   | ③複数選択する場合は、●をクリック |  |
|              | 件名検索                                                                | 作名*                                                                 | 班名 *                                                             | リスト番号 年度*                            | リスト番号 番号* | M |                   |  |
|              | 検索                                                                  |                                                                     |                                                                  |                                      |           |   |                   |  |
|              | ✓ <del>x</del> as                                                   |                                                                     | リックして、-                                                          | -覧表から必要な                             | 工事名を選択    |   |                   |  |
|              |                                                                     | ④上事を建                                                               | 「訳でさました                                                          | り唯認をクリック                             | 7         |   |                   |  |
|              |                                                                     |                                                                     |                                                                  |                                      |           |   |                   |  |

### (2) 申込内容を確認のうえ、回答ボタンを押します。

# FormBridge

#### 中部土木事務所 工事設計書複写申込

| 申込日付              | 2024-11-11                     |       |          |          |  |
|-------------------|--------------------------------|-------|----------|----------|--|
| 氏名(法人はそ<br>の名称)   | 中部土木事務所                        |       |          |          |  |
| 住所(法人は事<br>務所所在地) | 沖縄市美原1-6-34                    |       |          |          |  |
| (法人は担当者<br>名)     | 新崎洋平                           |       |          |          |  |
| 連絡先 電話番<br>号      | 0988946518                     |       |          |          |  |
| 連絡先メールア<br>ドレス    | chudoteikyo@pref.okinawa.lg.jp |       |          |          |  |
|                   | 件名                             | 班名    | リスト番号 年度 | リスト番号 番号 |  |
|                   | 浦添西原線(嘉手刈~小那覇)道路設置工事(R6)       | 道路整備班 | 6        | 1        |  |

©Toyokumo, Inc. FormBridge Ver.1.29.67

C

## (3) 複写申込が受付されると、以下の画面になります。

| 📢 FormBridge |         |                            |            |
|--------------|---------|----------------------------|------------|
|              | 中部土木事務所 | 工事設計書複写申込                  |            |
|              |         | 工事設計書の複写申込を受け付けました。        |            |
|              |         | Myページ                      |            |
|              |         |                            |            |
| ※上記画面のMvペー   | -ジや、申込。 | と同時に届くメールのMvページは承認手続き後に複写デ | ータを確認できます。 |

※メールが届かない場合は、迷惑メールフォルダや受信設定をご確認ください。

©Toyokumo, Inc. FormBridge Ver.1.29.67

(4)中部土木事務所の担当者(<u>chudoteikyo@pref.okinawa.lg.jp</u>)から承認のメールが届きますので、メール内のアドレスにアクセスしてください。

※承認メールは事務所開庁日の3日以内に届きます。

もし、1週間以上メールが届かない場合は、問い合わせ先(098-894-6518)へご連絡ください。 ※メールが届かない場合は、迷惑メールフォルダや受信設定をご確認ください。

| ▶ <mark>k</mark> Viewer                             |       |          |          |                                   |
|-----------------------------------------------------|-------|----------|----------|-----------------------------------|
| P部土木事務所 設計書開示要                                      | 要求マ   | イページ     |          |                                   |
| <b>申込日付</b><br>2024-11-11                           |       |          |          |                                   |
| 氏名(法人はその名称)<br>中部土木事務所                              |       |          |          |                                   |
| 住所(法人は事務所所在地)<br>沖縄市美原1-6-34                        |       |          |          |                                   |
| <b>(法人は担当者名)</b><br>新崎洋平                            |       |          |          |                                   |
| 連絡先 電話番号<br>0988946518                              |       |          |          |                                   |
| <b>連絡先メールアドレス</b><br>chudoteikyo@pref.okinawa.lg.jp |       |          |          |                                   |
| 開示請求工事テーブル                                          |       |          |          | ①クリックして、ファイルをパソコンに保               |
| 件名                                                  | 班名    | リスト番号 年度 | リスト番号 番号 | 源付ファイル                            |
| 浦添西原線(嘉手刈~小那覇)道路設置工事(R6)                            | 道路整備班 | 6        | 1        | 01_浦添西原線(嘉手苅~小那覇)道路照明設置工事(R6).pdf |
| ☆開 ※ <b>承認</b>                                      | 後、1か月 | 目を過ぎます。  | と添付ファイ   | ルは削除されますので、ご注意ください。               |